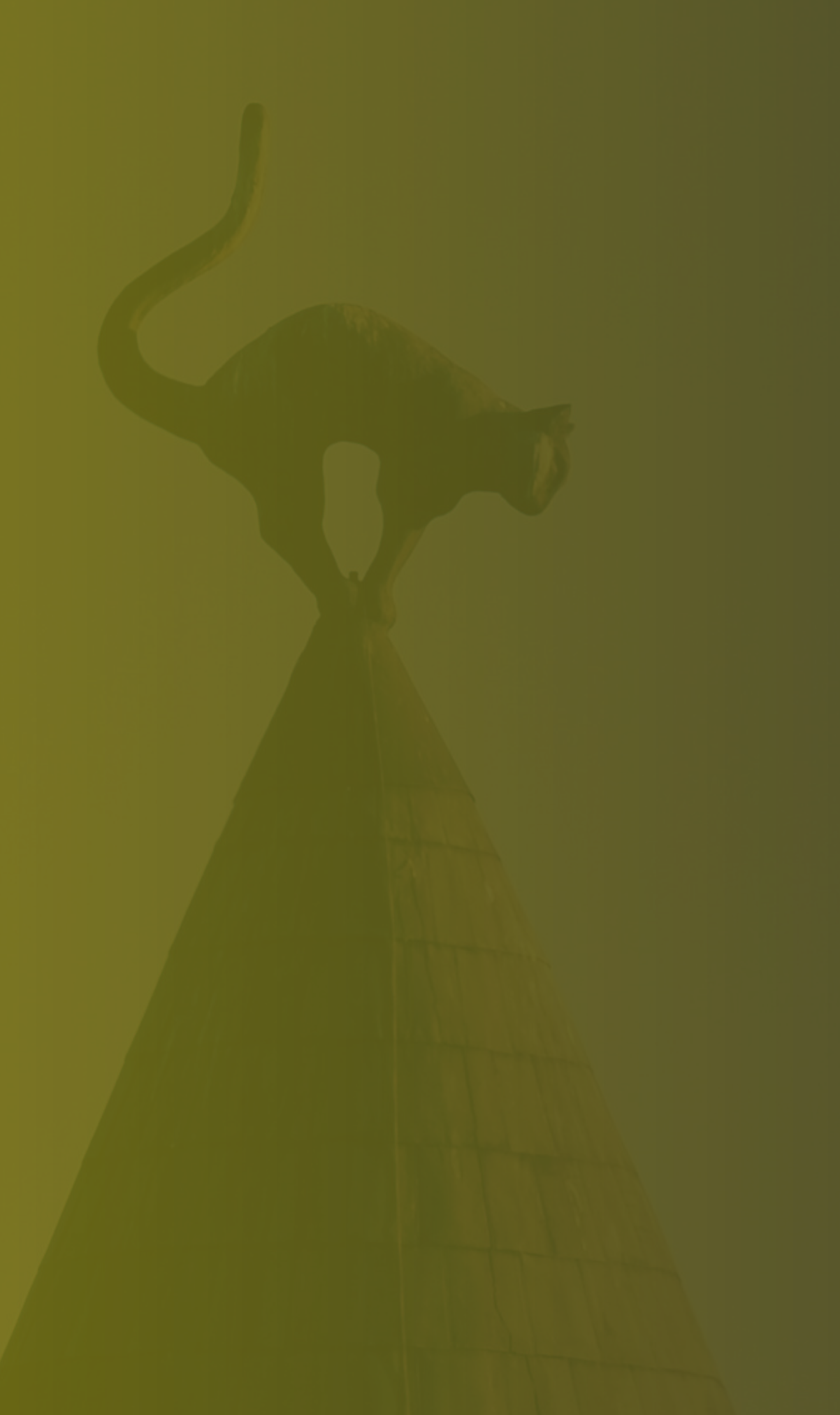

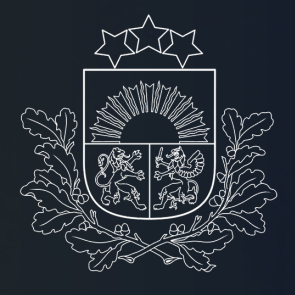

# Jaunumi un iespējas Projektu portālā

### Viktorija Fomčenkova

CFLA Informācijas sistēmu attīstības nodaļas vadītāja vietniece

16.04.2025. Labā prakse ES fondu projektu īstenošanā

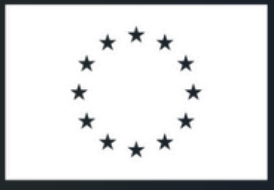

Finansē Eiropas Savienība

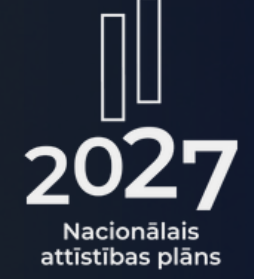

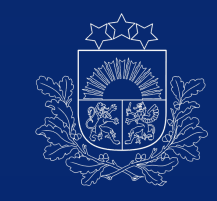

### Kas jauns Projektu portālā 🦓 jeb KPVIS

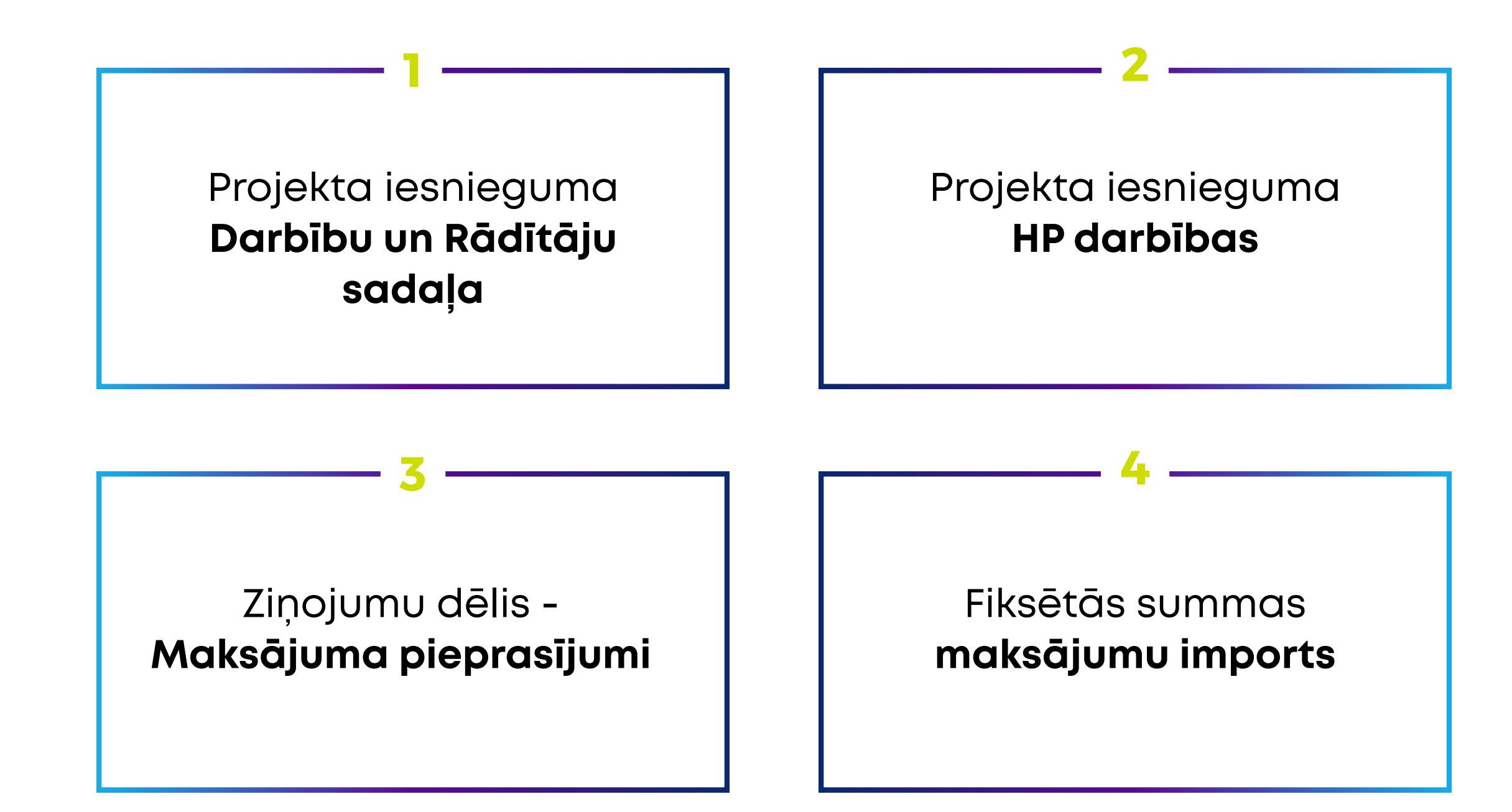

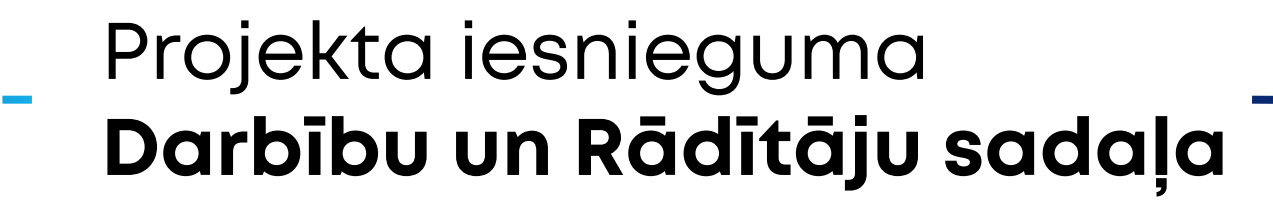

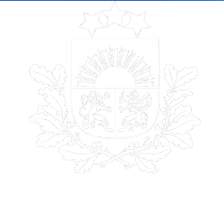

| ~                                                                  | Projekta ies  | niegums: 2.1.3.1./17/I/005                                                                                         |                  | Projek<br>1.Da                              | ta iesniegum<br>arbība - Es                                    | s / Darbības / 1.darbība                                                | s savākšanas sistē                               | avākšanas sistēmu atjaunošana un vides Pārbaudīt s |                            |                               |      |
|--------------------------------------------------------------------|---------------|----------------------------------------------------------------------------------------------------|------------------|---------------------------------------------|----------------------------------------------------------------|-------------------------------------------------------------------------|--------------------------------------------------|----------------------------------------------------|----------------------------|-------------------------------|------|
| Proje                                                              | ekta iesniegu | ums / Darbības                                                                                                    |                  | pielāgošana klimata pārmaiņām<br>Navigācija |                                                                |                                                                         |                                                  |                                                    |                            |                               |      |
| Darbības<br>Visa ar darbībām saistītā informācija vienotā pārskatā |               |                                                                                                    |                  | Darbība<br>Nav pir<br>Vai darl<br>Nē, na    | as apraksts<br>ievienots 🖉<br>bībai pardzētas<br>av apakšdarbī | s apakšdarbības?<br><b>bu 🖉</b>                                         | rezultātu katrai darbībai atsevi                 | ai atsevišķi                                       |                            |                               |      |
|                                                                    | Kods          | Darbība                                                                                                    | Apakšdarbību sk. | Rād                                         | <b>lītāji</b> Rez                                              | ultāti Īstenošanas grafiks                                              | Budžeta pozīcijas                                | Sadarbības partneri                                | Horizontālie principi      |                               |      |
| ~                                                                  | 1             | Esošo meliorācijas sistēmu un lietusūdens savākšanas sistēmu<br>atjaunošana un vides pielāgošana klimata pārmaiņām | 0                | Uz                                          | raudzības                                                      | rādītāji                                                                |                                                  |                                                    |                            |                               |      |
| ^                                                                  | 8             | Komunikācijas un vizuālās identitātes pasākumi par projekta īstenošanu                                             | 2                | Glob<br>visā                                | bāli visā proje<br>ā projektā nav                              | ektā definēti atlases līmenī, jāsas<br>jādala pa darbībām. Vērtību jāie | miedz projekta beigās.<br>Ivada rādītāju sadaļā. | /ienu un to pašu rādītāju                          | var sasniegt ar vairākām o | larbībām. Rādītāja vērtība ko | pīga |
|                                                                    | ID            | Apakšdarbība                                                                                                    |                  |                                             |                                                                |                                                                         |                                                  |                                                    | Q 🛧                        | Pārvaldīt uzraudzības rādītāj | us   |
|                                                                    | 8.1.          | Informatīvās plāksnes izvietošana                                                                                  |                  |                                             | ID                                                             | Radītāja nosaukums                                                      |                                                  |                                                    | Mērvienība                 | Vērtība                       |      |
|                                                                    | 8.2.          | Informācijas publicēšana tīmekļvietnē                                                                              | tojums           | ~                                           | N.1.1.<br>1.5.d                                                | ERAF atbalstīti un virs kvalitāt<br>Eiropa" un programmas 10. IP        | es sliekšņa novērtēti pr<br>projektu pieteikumi  | ogrammas "Apvārsnis                                | Skaits                     | Ievadīt vērtību               | :    |

Darbības tiks attēlotas strukturētā, secīgā saraksta veidā

Darbību un rādītāju sadaļā tiks ieviests navigācijas ceļš

| arbība<br>as sistēn<br>ņām | nu un tertusūden         | s savākšanas sistē<br><sub>Navigācija</sub> | ėmu atjaunošana (     | un vides | Pārbaudīt sadaļu |
|----------------------------|--------------------------|---------------------------------------------|-----------------------|----------|------------------|
|                            | Iespēja definēt darbības | rezultātu katrai darbībai atsev             | išķi                  |          |                  |
|                            |                          |                                             |                       |          |                  |
| as grafiks                 | Budžeta pozīcijas        | Sadarbības partneri                         | Horizontālie principi |          |                  |
|                            |                          |                                             |                       |          |                  |

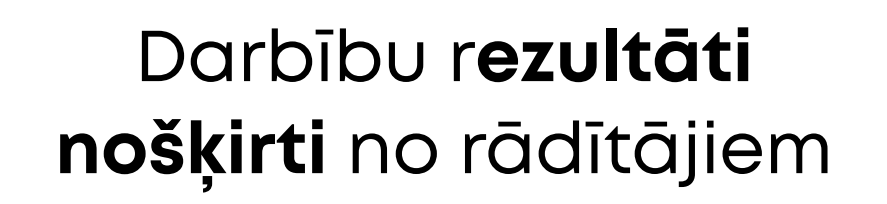

### **1.1. - Darbību detalizētais skats**

| < PI kopsavilkums                  | 厚 0                      |                                                          |               | Proje | ekta iesniegur                                             | ns                                               |
|------------------------------------|--------------------------|----------------------------------------------------------|---------------|-------|------------------------------------------------------------|--------------------------------------------------|
|                                    |                          |                                                          |               | Pro   | ojekts A                                                   | Attīstība                                        |
| lesniedzējs<br>Projekta apraksts V | Apraksts                 | Projekta numurs<br>1.1.1.5-3 Latvijas pilnvērtīga dalība |               |       |                                                            |                                                  |
| Darbības                           | F O                      |                                                          |               |       |                                                            |                                                  |
| Rādītāji                           |                          |                                                          |               |       |                                                            |                                                  |
| Valsts atbalsts                    | Rādītāji                 |                                                          |               | Da    | rbības                                                     |                                                  |
| Sadarbības partneri                | MK noteikumos definētie  | Īstenošanai izvēlētie                                    | Izveidotie    | 1.    | Atbalsts pro                                               | ogrammas "                                       |
| Īstenošanas grafiks                | 8                        | 0                                                        | 0             |       | apakšprogr                                                 | ammu konk                                        |
| Finansēšanas plāns                 | 厚 0                      |                                                          |               |       | Pieceistītie uzraus                                        | trības rādītāji                                  |
| Budžeta kopsavilkums               |                          |                                                          |               |       | ID                                                         | Rādītāis                                         |
| Dokumenti                          | Darbības                 |                                                          | >             |       | 10                                                         | ERAF atbalstīt                                   |
| Pielikumi                          |                          |                                                          |               |       | N.1.1.1.5.d                                                | kvalitātes sliel<br>programmas<br>Eiropa" up pro |
| Apliecinājumi                      | Darbību detalizētais ska | its 🖸 🔷                                                  | $\rightarrow$ |       |                                                            | IP projektu pi                                   |
|                                    |                          |                                                          |               |       | Rezultăti                                                  |                                                  |
|                                    |                          |                                                          |               |       |                                                            |                                                  |
|                                    |                          |                                                          |               |       | - VINPI_06.3 Si                                            | eviešu skaits atb                                |
|                                    | Finansēšanas plāns       |                                                          | >             |       | HP darbības                                                | - Jolino Marchida Tela                           |
|                                    | 厚0                       |                                                          |               |       | <ul> <li>Personala atla</li> <li>Piolagota dara</li> </ul> | a laiks vieniidzib<br>ase bez diskrimii          |
|                                    |                          |                                                          |               | i     | - Fieldyold dal                                            | ba vieta persona                                 |

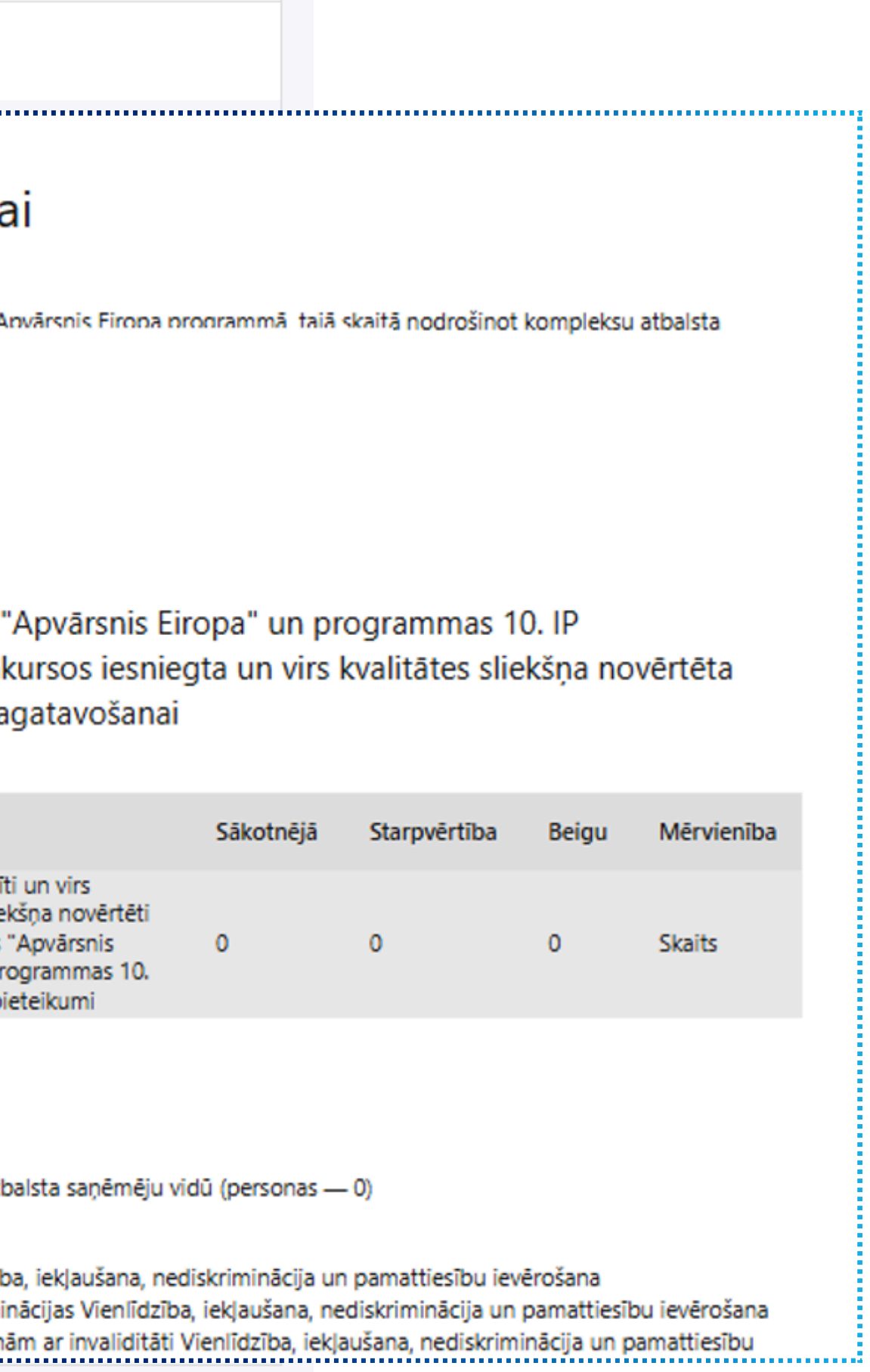

# Projekta iesnieguma **Rādītāju sadaļa** 1.2. -

leviests navigācijas ceļš

#### Rādītāji vizuāli nodalīti (Uzraudzības un HP)

Projekta iesniegums: 3.1.1.5/19/A/043

Projekta iesniegums / Rādītāji

Rādītāji

#### Uzraudzības rādītāji

Globāli visā projektā definēti atlases līmenī, jāsasniedz projekta beigās. Vienu un to pašu rādītāju var sasniegt ar vairākām darbībām. Rādītāja vērtība kopīga visā projektā nav jādala pa darbībām.

|   |             |                                                                                                    | Q          | 🖳 👱 Pārvaldīt      |   |
|---|-------------|----------------------------------------------------------------------------------------------------|------------|--------------------|---|
|   | ID          | Rādītāja nosaukums                                                                                                    | Mērvienība | Beigu vērtība      |   |
| ~ | N.2.1.3.1.a | Latvijas līdzdalības monitoringa ziņojuma sagatavošana, ietverot Eiropas Pētniecības telpas dimensijas, kas saistošas Latvijas<br>pētniecības telpai | Skaits     | Ievadīt<br>vērtību | : |

#### HP rādītāji

HP rādītājus ir iespējams pārvaldīt darbību sadaļā pie attiecīgās HP darbības.

|   | ID         | HP Radītāja nosaukums                                                                                                    | Mērvienība | Beigu vērtība   |   |
|---|------------|----------------------------------------------------------------------------------------------------|------------|-----------------|---|
| ~ | Vinpi 02.1 | Pasākumu un izstrādāto materiālu, kuru saturā integrēti nediskriminācijas jautājumi, tostarp par tiesiskajiem un<br>praktiskajiem aspektiem, skaits | Skaits     | Ievadīt vērtību | : |

Pārbaudīt sadalu

Q .V.

### Projekta iesnieguma HP darbības

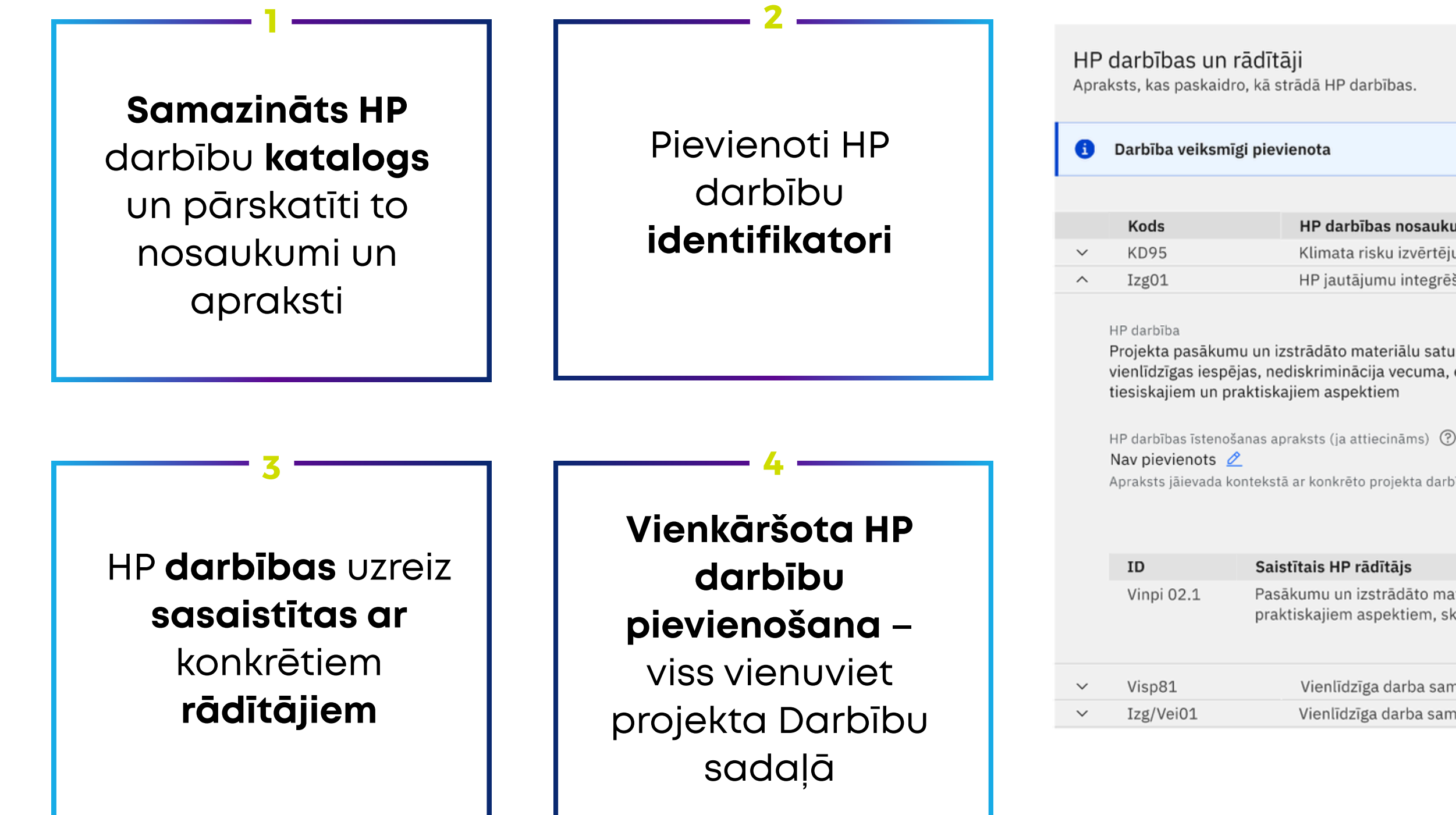

|                                                                   |   | ×                     |  |
|-------------------------------------------------------------------|---|-----------------------|--|
|                                                                   | Q | Pārvaldīt HP darbības |  |
| ības nosaukums                                                    |   |                       |  |
| risku izvērtējums                                                 |   |                       |  |
| jumu integrēšana projekta pasākumu un izstrādāto materiālu saturā |   |                       |  |
|                                                                   |   |                       |  |

Projekta pasākumu un izstrādāto materiālu saturā tiks integrēti nediskriminācijas jautājumi (dzimumu līdztiesība, personu ar invaliditāti vienlīdzīgas iespējas, nediskriminācija vecuma, etniskās piederības, reliģiskās pārliecības un seksuālās orientācijas dēļ), tostarp par

Apraksts jāievada kontekstā ar konkrēto projekta darbību vai apakšdarbību, kuras ietvaros īstenos HP darbību

Pārvaldīt HP rādītājus

Pasākumu un izstrādāto materiālu, kuru saturā integrēti nediskriminācijas jautājumi, tostarp par tiesiskajiem un praktiskajiem aspektiem, skaits

Vienlīdzīga darba samaksa un karjeras izaugsmes iespējas Vienlīdzīga darba samaksa un karjeras izaugsmes iespējas

# Ziņojumu dēlis **Maksājuma pieprasījumi 3**. –

| Kohēzijas politikas fondu vadības info    | rmācija sistēma                                            | Sākumlapa                | Projekti   | i Lieto     | otāju pār             | valdība            | a Ziņojumu d             | ēlis         |              |             | A     | ?               | AB    |
|-------------------------------------------|------------------------------------------------------------|--------------------------|------------|-------------|-----------------------|--------------------|--------------------------|--------------|--------------|-------------|-------|-----------------|-------|
|                                           | ✓ Pro_                                                     | jekts: 1.1.1.0/1/21      | /I/001     |             |                       |                    |                          |              |              |             |       |                 |       |
| < Projekta iesniegums                     |                                                            |                          |            |             |                       |                    |                          |              |              |             |       |                 |       |
|                                           | ^ Ve                                                       | icamie darbi pro         | ojektā (1) | )           |                       |                    |                          |              |              |             |       |                 |       |
| Projekta pirmā lapa                       | lesniegš                                                   | lesniegšanas Darbības ap |            |             |                       |                    |                          | D            | )etalizācija | Atlikušās   |       | ās              |       |
| Pārbaudes                                 | termiņš                                                    | · -                      |            | pranoto     |                       |                    |                          | -            | ctunzacija   | dd          |       |                 |       |
| Maksājuma pieprasījumi                    | ijumi 23.04.2025 MP Izlases dokument<br>MP/Avansa papildus |                          |            |             | ācijas sa<br>informāc | gatavo<br>cijas sa | ošana vai<br>Igatavošana | N            | lr. 5 (S)    | 9           |       |                 |       |
| Dalībnieki                                |                                                            |                          |            |             |                       |                    |                          |              |              |             |       |                 |       |
| Sarakste V Projekta informācija           |                                                            |                          |            |             |                       |                    |                          |              |              |             |       |                 |       |
| Finansējuma saņēmēja                      |                                                            | Finansējuma avot         | <u>د</u>   | Summa       | %                     | NVI                | leturēts uz laiku        | Izpilde      | Atlikums     |             |       |                 |       |
| dokumenti                                 |                                                            |                          | ERAF       | 1 000.01    | 25.00                 | 0.00               | 30.00                    | 120.00       | 880.01       |             |       |                 |       |
|                                           |                                                            |                          | ESF        | 0.00        | 0.00                  | 0.00               | 0.00                     | 0.00         | 0.00         |             |       |                 |       |
|                                           |                                                            |                          | TPF        | 1 000.01    | 25.00                 | 0.00               | 0.00                     | 0.00         | 1 000.01     |             |       |                 |       |
| Kohēzijas politikas fondu vadības inform  | mācija sistēma                                             | Sākumlapa P              | roiekti    | Lietotāiu r | pārvaldīb             | a Z                | Zinoiumu dēlis           |              |              |             | A     | $\bigcirc$      | AB    |
|                                           |                                                            |                          |            | - 1         | 1                     |                    |                          |              |              |             |       |                 |       |
|                                           |                                                            |                          | 5          | акит        | пара                  | l                  |                          |              |              |             |       |                 |       |
|                                           |                                                            |                          |            |             |                       |                    |                          |              |              |             |       |                 |       |
| ✓ Parakstīšana (1)                        |                                                            |                          |            |             |                       |                    |                          |              |              |             |       |                 |       |
| <ul> <li>Veicamie darbi (4 (0)</li> </ul> |                                                            |                          |            |             |                       |                    |                          |              |              |             |       | d               |       |
| veicamie darbi (4/0)                      |                                                            |                          |            |             |                       |                    |                          |              | 9            | katit vis   | us    |                 |       |
| Iesniegšanas Darbības a<br>termiņš        | apraksts                                                   |                          |            |             | Projel                | cta nur            | murs Proje               | kta nosau    | ıkums        | Detalizācij | a die | ikušas o<br>nas | larba |
| 11.04.2025 Plānotais N                    | MP/Avanss                                                  |                          |            |             | 14.2.4                | 1.0/1/2            | 23/A/004 Tauva           | as joslas ie | ekopšana     | Nr. 3 (S)   |       | 1               |       |
| 14.04.2025 Plānotais N                    | MP/Avanss                                                  |                          |            |             | 14.2.4                | 1.0/1/2            | 23/A/004 Tauva           | as joslas ie | ekopšana     | Nr. 4 (S)   |       | 2               |       |
| 15.04.2025 Plānotais N                    | MP/Avanss                                                  |                          |            |             | 14.2.4                | 1.0/1/2            | 23/A/004 Tauva           | as joslas ie | ekopšana     | Nr. 5 (S)   |       | 3               |       |

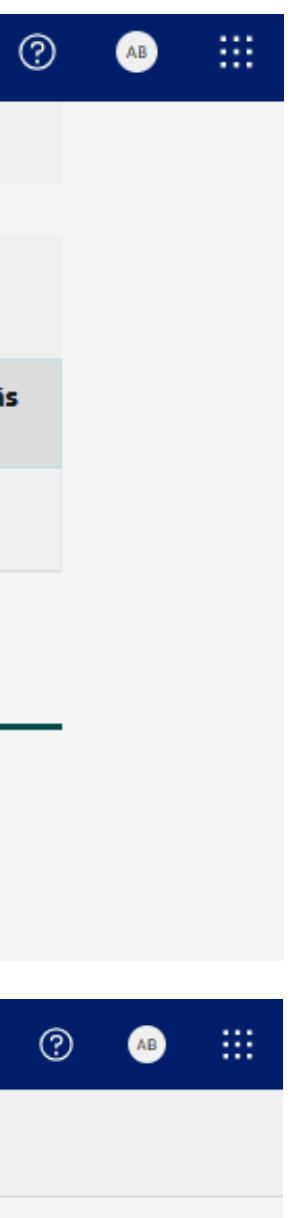

Vairāk informācijas skatīt <u>eLRG</u>

### Fiksētās summas **maksājumu imports**

Plānoto maksājuma pieprasījumu iesniegšanas grafiks

**4**. –

#### Maksājuma pieprasījumi

Maksājumu pieprasījums (1-2)

Projekta īstenošana (3.1)

Projekta īstenošanas problēmas (3.2)

Iepirkumi un līgumi (5.1)

Citi līgumi (5.2)

Darba līgumi (6)

Rādītāji

RIS3 Rādītāji

Galasaņēmēji (7.6)

Rēķini (8.1)

Vienas vienības izmaksas (8.2)

Fiksētās summas maksājumi (8.3)

Valsts atbalsts

Attiecināmie izdevumi (C9)

| Atvērt    | Dzēst Ko | opēt Pievienot rēķi                                    | nu                                 |                     |                                     |                      |          |                   |  |
|-----------|----------|--------------------------------------------------------|------------------------------------|---------------------|-------------------------------------|----------------------|----------|-------------------|--|
|           | 1        | 2                                                      | 3                                  | 4                   |                                     |                      | 19       |                   |  |
| Pielikumi | N.p.k. 🔺 | Izmaksu veids<br>vienreizējā<br>maksājuma<br>nosaukums | Vienreizējā<br>maksājuma<br>apmērs | Budžeta<br>pozīcija | Neatbilstoši<br>veiktie<br>izdevumi | Apturēts uz<br>laiku | Piezīmes | Rēķina<br>vēsture |  |
|           |          |                                                        | 1 100.00                           |                     | 0.00                                | 0.00                 |          |                   |  |
|           | 1        | test 1                                                 | 50.00                              | 14.2;               | 0.00                                | 0.00                 | а        | Ø                 |  |
|           | 2        | test 2                                                 | 50.00                              | 14.2;               | 0.00                                | 0.00                 | b        | Ø                 |  |
|           | 3        | test 3                                                 | 50.00                              | 14.2;               | 0.00                                | 0.00                 | с        | Ø                 |  |
|           | 4        | test 4                                                 | 50.00                              | 14.2;               | 0.00                                | 0.00                 | а        | Ø                 |  |
|           | 5        | test 5                                                 | 50.00                              | 14.2;               | 0.00                                | 0.00                 | b        | O                 |  |
|           | 6        | test 6                                                 | 50.00                              | 14.2;               | 0.00                                | 0.00                 | с        | Ø                 |  |
|           | 7        | test 7                                                 | 50.00                              | 14.2;               | 0.00                                | 0.00                 | а        | O                 |  |
|           | /        |                                                        |                                    |                     |                                     |                      |          |                   |  |

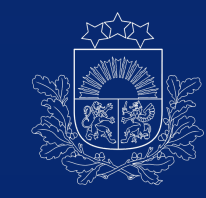

# lespējas Projektu portālā

Saite uz elektronisko lietotāju rokasgrāmatu (eLRG), noderīga informācija

Datu importa iespējas Maksājuma pieprasījuma sadaļās

> Finansējuma saņēmēja lietotāju pārvaldība

# Maksājuma pieprasījuma i**zmaksu** pamatojošie dokumenti

# Projekta sadaļa «Saziņa ar CFLA»

### Saites uz eLRG, noderīga informācija

V

|                                         | ?                                       | VF              |  |
|-----------------------------------------|-----------------------------------------|-----------------|--|
| Palī                                    | dzība                                   |                 |  |
|                                         |                                         |                 |  |
| Apmaksas dokumenta numu<br>Kopējā summa | urs                                     |                 |  |
|                                         |                                         |                 |  |
| Saite uz<br>Projek                      | • <b>? —</b><br>eLRG •<br>ta <b>sac</b> | - katrā<br>daļā |  |

| ispārīgi      |         |         |        |        |         |        |         |          |  |  |
|---------------|---------|---------|--------|--------|---------|--------|---------|----------|--|--|
| Kopsavilkums, | kas pub | licējam | ns Eir | opas S | avienīb | as fon | du tîme | ekļa vie |  |  |
| Rindkopa      | ~       | в       | Ι      | ¥      | iΞ      | Ξ      | Ū.      | ₫        |  |  |
|               |         |         |        |        |         |        |         |          |  |  |
|               |         |         |        |        |         |        |         |          |  |  |
|               |         |         |        |        |         |        |         |          |  |  |

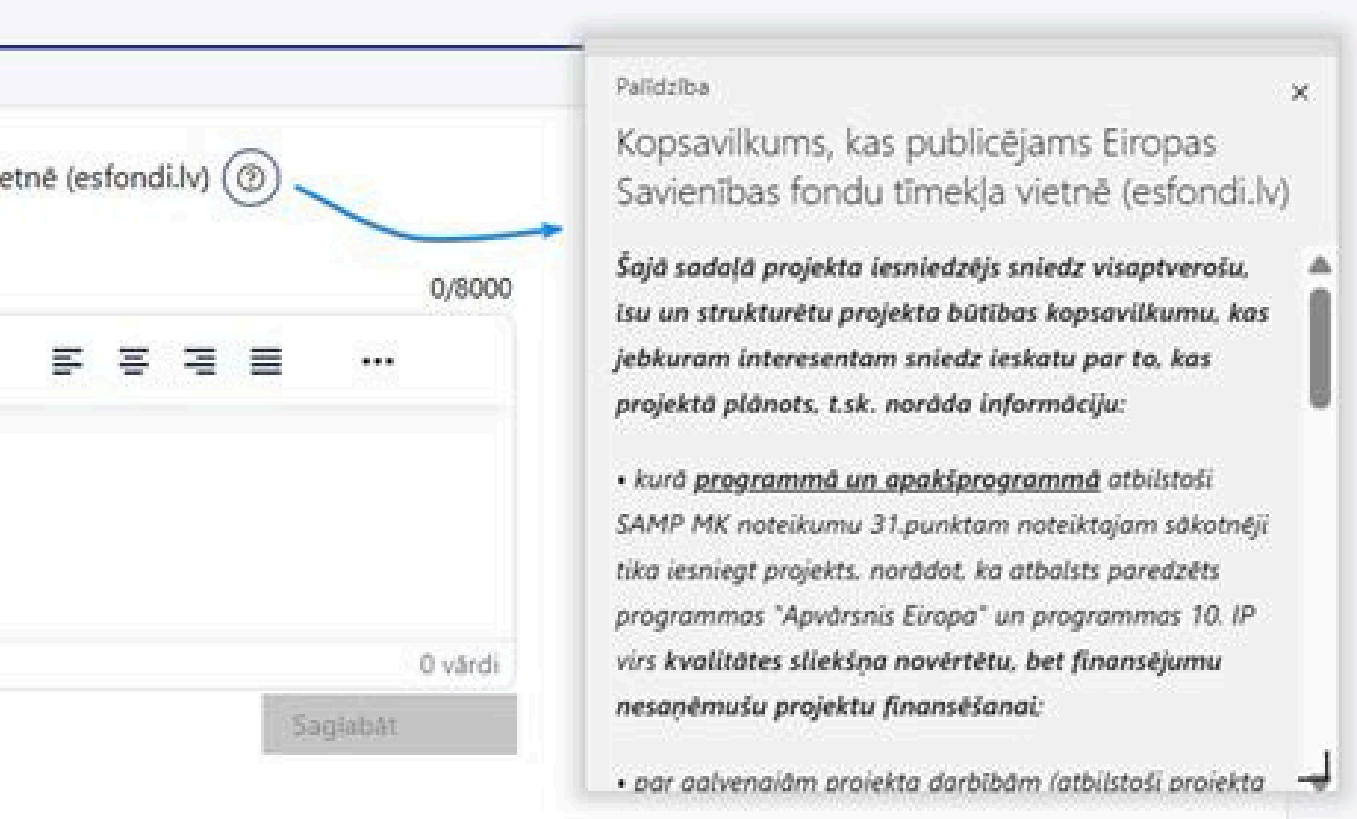

Maksājuma pieprasījuma izmaksu pamatojošie dokumenti

Nav nepieciešams pievienot visus Maksājuma pieprasījuma izmaksu **pamatojošos** dokumentus Par pamatojošo dokumentu apjomu/pievienošanu CFLA projektu vadītājs informēs individuāli pēc maksājuma pieprasījuma saņemšanas, ņemot vērā CFLA noteikto pārbaudāmo dokumentu apjomu

## Datu importa iespējas

Maksājuma pieprasījuma sadaļās

|                |          | <u>^</u> | ?   | VF |  |
|----------------|----------|----------|-----|----|--|
|                |          |          |     |    |  |
| Rēķinu imports | lesniegt | ZIP      | XLS |    |  |
| Reķinu imports | lesniegt |          |     |    |  |

- 3. -

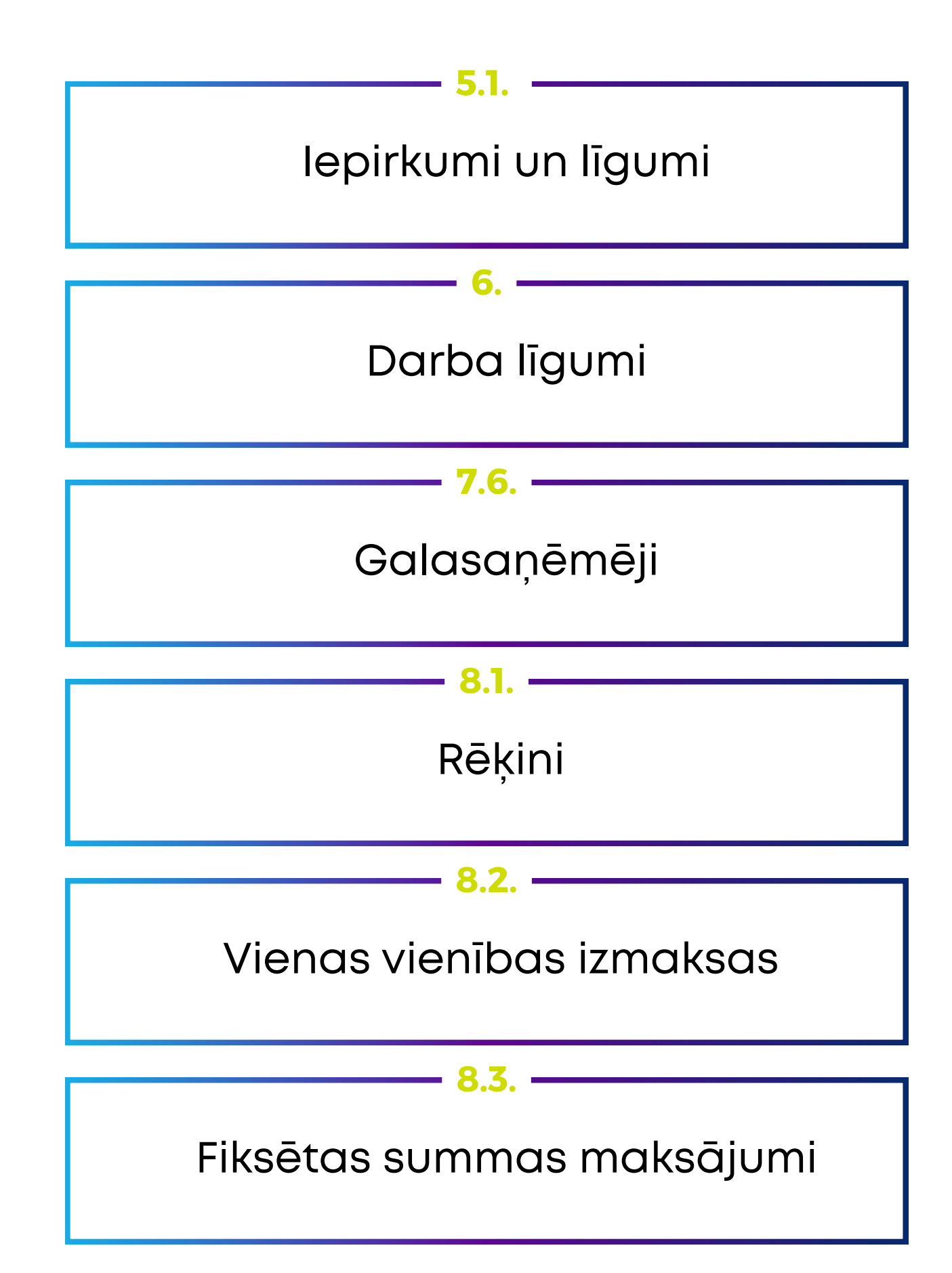

# Projekta sadaļa **«Saziņa ar CFLA»**

### **pieejama, sākot ar** projekta iesnieguma **statusu** «**lesniegts**»

| Kohēzijas politikas fondu vadības informācijas                      | sistēma Sākumlapa                                                                    | Projekti                         | Lietotāju pārvaldība                                                                                                    |
|---------------------------------------------------------------------|--------------------------------------------------------------------------------------|----------------------------------|----------------------------------------------------------------------------------------------------|
| < Projekta iesniegums                                               | Atcelt tēmas pievienošanu                                                            |                                  | Atgriezties                                                                                                    |
| Projekta pirmā lapa<br>Līgums un grozījumi                          | Jauna tēma<br>Saziņas tēma                                                           | Par:                             | Maksājuma pieprasījumu 🗸 Nr: 4 🗸                                                                                                    |
| Projekta iepirkumi                                                  | VIKTORIJA FOMČENKOVA                                                                 |                                  |                                                                                                    |
| Pārbaudes<br>Plānoto maksājuma pieprasījumu<br>iesniegšanas grafiks | 1                                                                                    |                                  |                                                                                                    |
| Maksājuma pieprasījumi<br>Dalībnieki                                | Augšupielādētie faili:                                                               |                                  |                                                                                                    |
| Sarina ar CEL A(1)                                                  | Faila nosaukums <sup>®</sup> Kome                                                    | entārs 💿                         | Darbības                                                                                                    |
| Finansējuma saņēmēja dokumenti                                      | Pievienot failus:<br>Atļautie failu formātijpg,.pn<br>Maksimālais atļautais viena fa | ıg,.7z,.bmp,.c<br>aila izmērs 20 | .doc,.docx,.gif,.odt,.pdf,.pps,.ppsx,.ppt,.pptx,.xml,.xls,.xlsx,.zip,.edoc<br>200 MB<br>etiet failus šeit vai <u>uzklikšķiniet,</u> lai atvērtu fa |
|                                                                     | ✓ Par: Maksājuma pi                                                                  | eprasījumu                       | Nr: 4 (1 ziņa, 05.03.2025 09:16:00, 1 fails)                                                                                                    |

Saglabāt melnrakstu

Nosūtīt ziņu

,.jpeg,.msg,.asice

ilu pievienošanas dialogu.

### Finansējuma saņēmēja **Lietotāju pārvaldība**

Sadaļa pieejama lietotājiem ar administrēšanas tiesībām vai Paraksttiesīgajām personām

#### Tiesības sev administrēt nevar!

Veidot projekta iesniegumu var lietotāji, kuriem piešķirts veids "Var veidot jaunu projektu" vai "Paraksttiesīgā persona"

| Kohēzijas politikas fondu vadības informācijas sistēma Sākumlapa Projekti Lietotāju pārvaldība | ە ۞ 🛦                                |
|------------------------------------------------------------------------------------------------|--------------------------------------|
| Lietotāju pārvaldība                                                                           |                                      |
| Saraksts ar lietotājiem                                                                        |                                      |
| Rādīt tikai nenoraidītos 🔽 projektus                                                           |                                      |
| Rādīt tikai aktīvos lietotājus 🖲 🔽                                                             |                                      |
| Pārslēgties uz proj                                                                            | ektu skatu Pievienot jaunu lietotāju |
|                                                                                                |                                      |

| Lietotāja veida pieškiršana 🗖 🗖                                                                                                    | 2    |
|----------------------------------------------------------------------------------------------------|------|
|                                                                                                    | Proj |
| 1) Paraksttiesiga persona<br>2) Var veidot jaunus projektus<br>3) lestādes administrators                                                                                                    |      |
| Lietotāja labošana                                                                                                    | ×    |
| Organizācija Lietotāja veids Projektu izmaiņu e-pasts Tiesības līdz                                                                                                    |      |
| Centrālā finanšu un līgumu aģentūra dd.mm.9999                                                                                                    |      |
| 0 pamatojošie dokumenti (PIEVIENOT JAUNU)                                                                                                    | v    |
| Nospiežot pogu "Saglabat", visiem izvēlētas iestādes projektiem tiks uzstādītas šajā formā norādītās tiesības. Ja atsevišķiem šīs iestādes projektiem bija sakonfigurētas individuālas tiesības, tad tās tiks pārrakstītas! |      |
| Saglabät                                                                                                    |      |
|                                                                                                    |      |

| ialite | Tiesības |    |          |    |     |         |        |  |
|--------|----------|----|----------|----|-----|---------|--------|--|
| jekts  | PI       | LG | MP un DT | IP | ADM | PMPIG ® | PPĪV 💿 |  |
| Ø      | Labot    |    |          |    |     |         |        |  |
| Ø      |          |    |          |    |     |         |        |  |
| Ø      |          |    |          |    |     |         |        |  |

#### Tiesību administrēšana projektos

Spiežot uz lietotāja <u>vārda un uzvārda</u> ir iespēja piešķirt/labot piekļuves tiesību apmēru konkrētos projektos

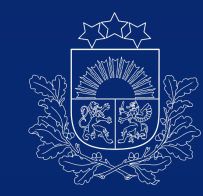

# Projektu portāla atbalsts

### E-pasts: vis@cfla.gov.lv Kontakttālrunis: 20003306

### lespēja pieteikt Helpdesk pieteikumu:

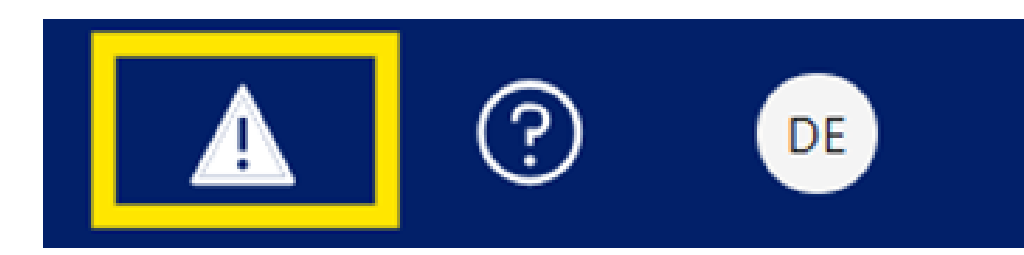

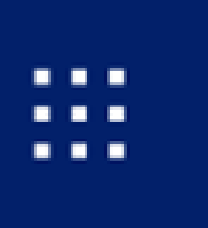

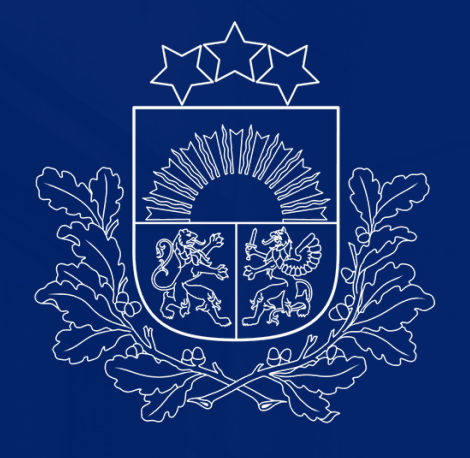

## BIROJI

Rīga, Smilšu iela 1 I 22099777 Jelgava, Pasta iela 43 Kuldīga, Liepājas iela 48 **Cēsis**, Jāņa Poruka iela 8 Rēzekne, 18. novembra iela 35

**E-PASTS** pasts@cfla.gov.lv KLIENTU APKALPOŠANAS CENTRS Rīga, Meistaru iela 10 I 22099777 | info@cfla.gov.lv f X D in